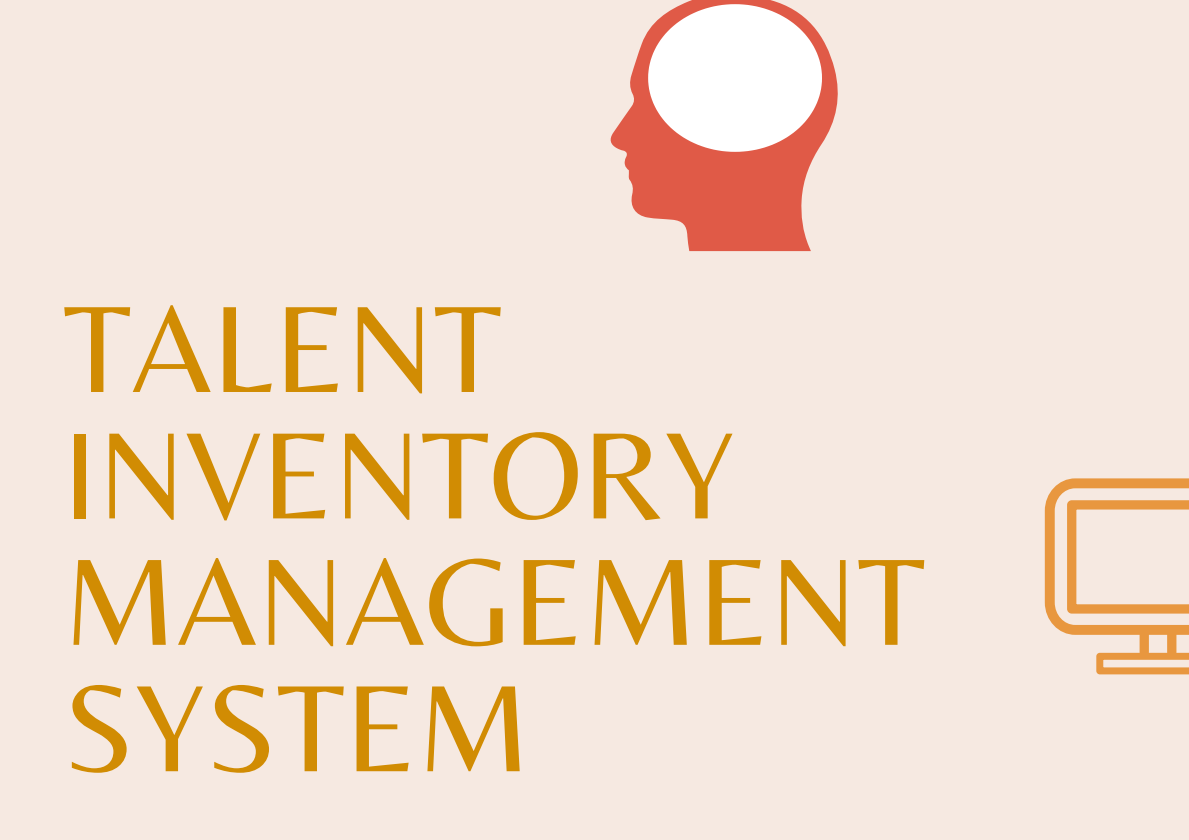

ระบบข้อมูลสารสนเทศ ของกำลังคนคุณภาพ

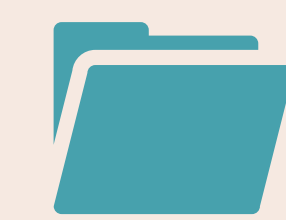

เพื่อการติดตามการใช้ศักยภาพของ กลุ่มข้าราชการผู้มีผลสัมฤทธิ์สูง จึงต้องม<mark>ีการบริหารจัดการข้อมูล</mark>

ให้ถูกต้องและเป็นปัจจุบันมากที่สุด

TALENT TALENT INVENTORY MANAGEMENT SYSTEM

ระบบข้อมูลสารสนเทศ ของกำลังคนคุณภาพ เพื่อการบริหารจัดการข้อมูลสารสนเทศและ 'จำแนก ความเชี่ยวชาญ' ของ HIPPS

เพื่อ 'จัดเก็บและรวบรวมข้อมูลผลงาน' เฉพาะของ HIPPS

- ผลงานที่ถือเป็นความสำเร็จ
- ประสบการณ์การทำงาน

เพื่อให้ประเทศมี 'คลังข้อมูล' ที่เป็นประโยชน์ในการค้นหาบุคคล ที่มีศักยภาพเฉพาะด้าน เข้าร่วมทำงานในระดับประเทศได้

เพื่อ 'เชื่อมโยงข้อมูล' จากระบบต่าง ๆ เช่น BI และ DPIS มาต่อยอดในเชิงการวิเคราะห์และแสดงผล เพื่อให้มีการรายงานผล (DASHBOARD)

# Seasy way to update

# **C** เข้า HiPPS Website

- www.ocsc.go.th/HiPPS
- กรอก Username และ Password เพื่อเข้าสู่ระบบ
- ถ้าจำ Password ไม่ได้ สามารถกด
   ปุ่ม 'ลืมรหัสผ่าน' เพื่อขอรหัสใหม่
   ผ่านทาง E-mail

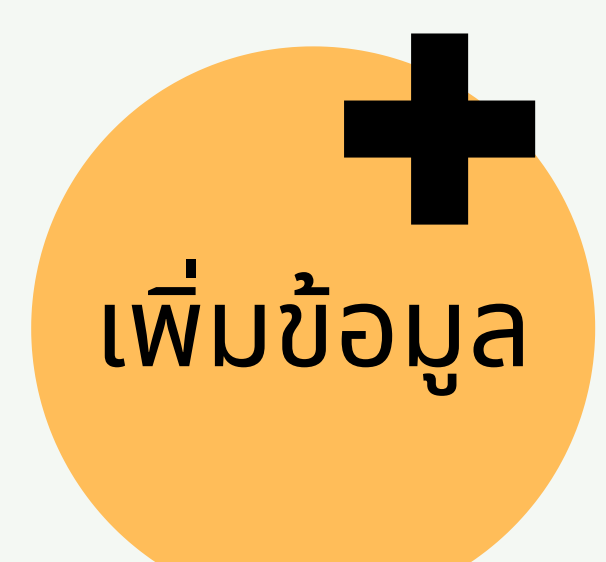

- ข้อมูลการศึกษา
- ข้อมูลส่วนบุคคล
- ข้อมูลรายละเอียดการทำงาน
- ข้อมูลรายละเอียดผลงาน

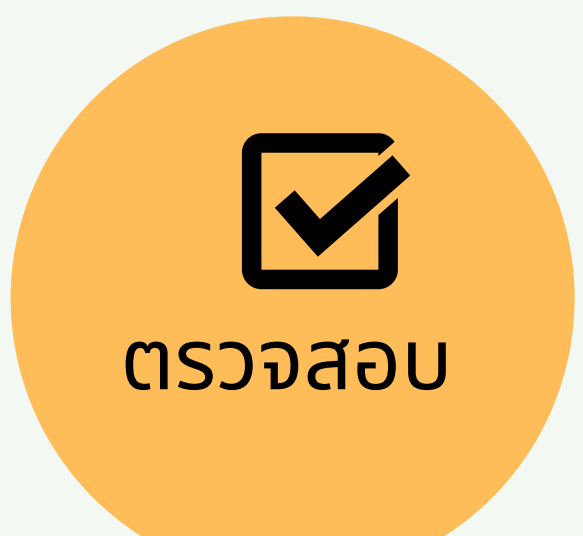

- ตรวจสอบความถูกต้อง
- เพิ่มข้อมูล
- เจ้าหน้าที่ยืนยันข้อมูล

### **HiPPS Menu**

- หน้าหลัก HiPPS
- การคัดเลือก
- อบรมและพัฒนา
- กิจกรรม
- HiPPS E-newsletter
- ผลงานของ HiPPS

รับสมัครเข้าร่วมโครงการ HiPPS

ICDL : ตรวจผลคะแนน (ผ่านทางเว็บ

ICDL Asia)

- ทำเนียบรุ่น HiPPS
- ฐานข้อมูล
- คู่มือและเอกสาร
- Q&A
- โครงการเชิงยุทธศาสตร์/โครงการ สำคัญระดับประเทศ (Policy Study/Work Team : PSWT)
- Contact us

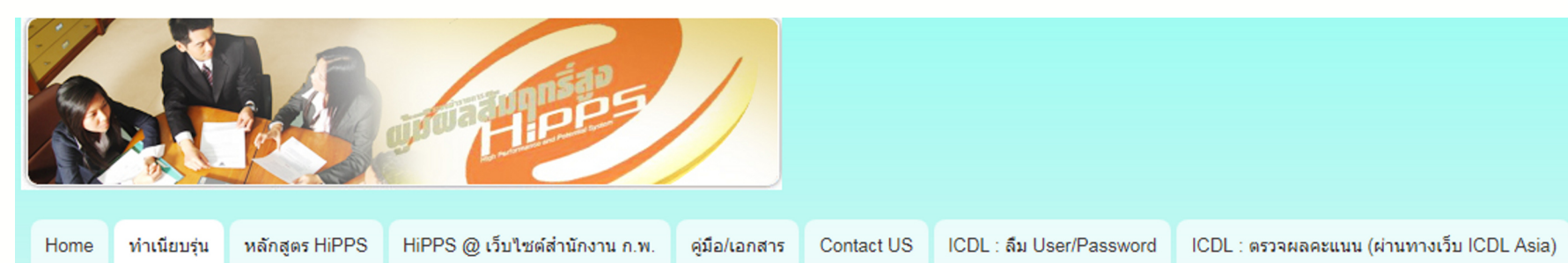

#### ทำเนียบรุ่น

แสดงสมาชิก 1 - 132 จาก 132 ราย

| ชื่อ                          | นามสกุด                          |  |  |  |
|-------------------------------|----------------------------------|--|--|--|
| พิมพ์เฉพาะบางส่วนของชื่อก็ได้ | พิมพ์เฉพาะบางส่วนของนามสกุลก็ได้ |  |  |  |
| หน่วยงาน (กระทรวง-กรม)        |                                  |  |  |  |
|                               | 0                                |  |  |  |
| HiPPS รุ่นที                  |                                  |  |  |  |
| 14                            | 0                                |  |  |  |
|                               |                                  |  |  |  |

HiPPS รุ่นที่: 14

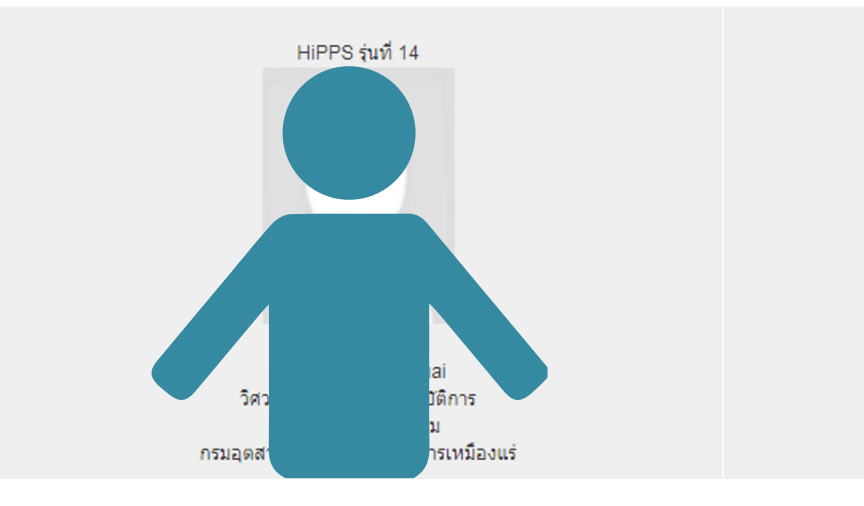

| สมัครสมาชิกใหม่        |
|------------------------|
| การ Log in ເข້າສູ່ຮະນນ |
| จ็มรหัสผ่าน            |
|                        |

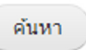

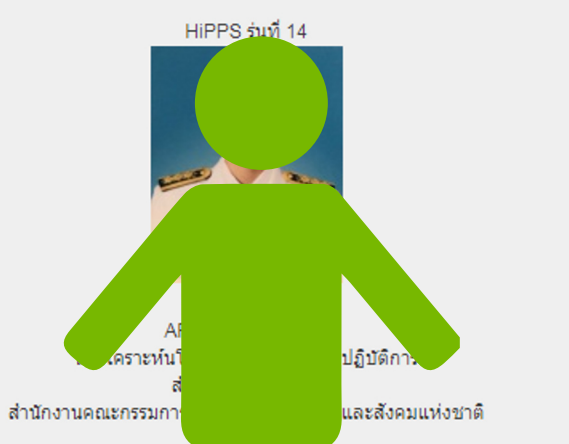

| HiPPS      | จำนวนสมาชิก (ราย) |
|------------|-------------------|
| รุ่นที่ 14 | 132               |
| รุ่นที่ 13 | 99                |
| รุ่นที่ 12 | 76                |
| รุ่นที่ 11 | 80                |
| รุ่นที่ 10 | 85                |
| รุ่นที่ 9  | 90                |
| รุ่นที่ 8  | 85                |
| รุ่นที่ 7  | 67                |
| รุ่นที่ 6  | 64                |
| รุ่นที่ 5  | 93                |

ประวัติ HiPPS ของท่าน ข้อมูล HiPPS ส่วนที่ 1

ข้อมูล HiPPS ส่วนที่ 2 / ...แก้ไขข้อมูล...

| โทรตัพหนีอถือ(สำรอง) / Mobile (2nd.)      |                                                          |
|-------------------------------------------|----------------------------------------------------------|
| ຢ່າແນກມ່ອ (ເປັຈຈຸບັນ)                     | นี้กรับสร้างหนึ่งประกอบสังนุมหน                          |
| ຣວມົມສຳແນກ່າ (ປັຈຈຸບັນ)                   | ระดังปฏิบัติการ                                          |
| ากม่วยสาย (กระพรวล-กรม)                   | สำนักงานคณะกรรมการพัฒนาการแสรษฐกิจและสังคมแห่งฐาติ       |
| พื่อมู่สถานที่ฟางาน                       | 962 อ.กรุงเกษม แขวงวัดโสมกัส เขตนีอมปรามา กรุงภาพา 10100 |
| โทรสัพท์สำนักงาน                          | 022804085 sia 3219                                       |
| Susary / Fax                              | 022802743                                                |
| โหลงหวานใน                                |                                                          |
| ข้อจำกัดด้านอาณาร / แพ้อาณาร / อานารพิเศษ |                                                          |
| สำหรณ์ล ขณะหน้าสู่ HIPPS                  | นักวันคราะหันโอบาอและแผน                                 |
| ระดับสำเหกษ์ ขณะเข้าสู่ HIPPS             | ระดับปฏิบัติการ                                          |
| ดวามสามารถพัฒษ                            |                                                          |
| ดวามเรียวขาญสำคัญที่ 1                    | วิศวกรณหาสะย์                                            |
| ความเรียวขาญสำคัญที่ 2                    | วิทธาศาสตร์ประยุกต์                                      |
| ความเพียวทาญสำคัญที่ 3                    |                                                          |
| ເປັນ ແປຣ. ທຣິລໃນ່                         | ไม่เป็น                                                  |
| เป็น New Wave หรือไม่                     | ไม่เป็น                                                  |
| เป็นนักเรียนพุมจัฐมาลประนภทสึกษาหรือไม่   | Takibu                                                   |
| วันที่เริ่มต้องข้ารับราชการ               | 2015-07-01T00.00.00                                      |
| วันที่ปรับสาแหน่งเป็นข่านาญการ            |                                                          |
| วันที่ปรับสาแหน่งเป็นสานาญการพิเศษ        |                                                          |
| ลักษณะงานที่รับพิตชอบแล้ก                 |                                                          |
| ท่านยินดีที่จะโยกเกียสถานที่ทำงาน         | ยินดี จะโอกย่ายไปยัง ภายในประเทศ                         |
| ระมันการมีกษาสูงสุด                       | ปริญญาโท                                                 |

## ส่วนที่ 1 เป็นข้อมูลส่วนบุคคล ส่วนที่ 2 เป็นคุณสมบัติของบุคคล (ตำแหน่ง ระดับ หน่วยงาน ประวัติการศึกษา ผลงานทางวิชาการ ฯลฯ)

โดยข้อมูลบางส่วนจะสามารถเชื่อมโยงกับฐานข้อมูลอื่น ๆ เช่น

- ประเภทนักเรียนทุนของรัฐบาล เชื่อมโยงกับฐานข้อมูลนักเรียนทุน ของรัฐบาล (BI)
- การเลื่อนระดับ (ปฏิบัติการเป็นชำนาญการ) เชื่อมโยงกับฐาน ข้อมูล DPIS

| ••••• |  |
|-------|--|
|       |  |

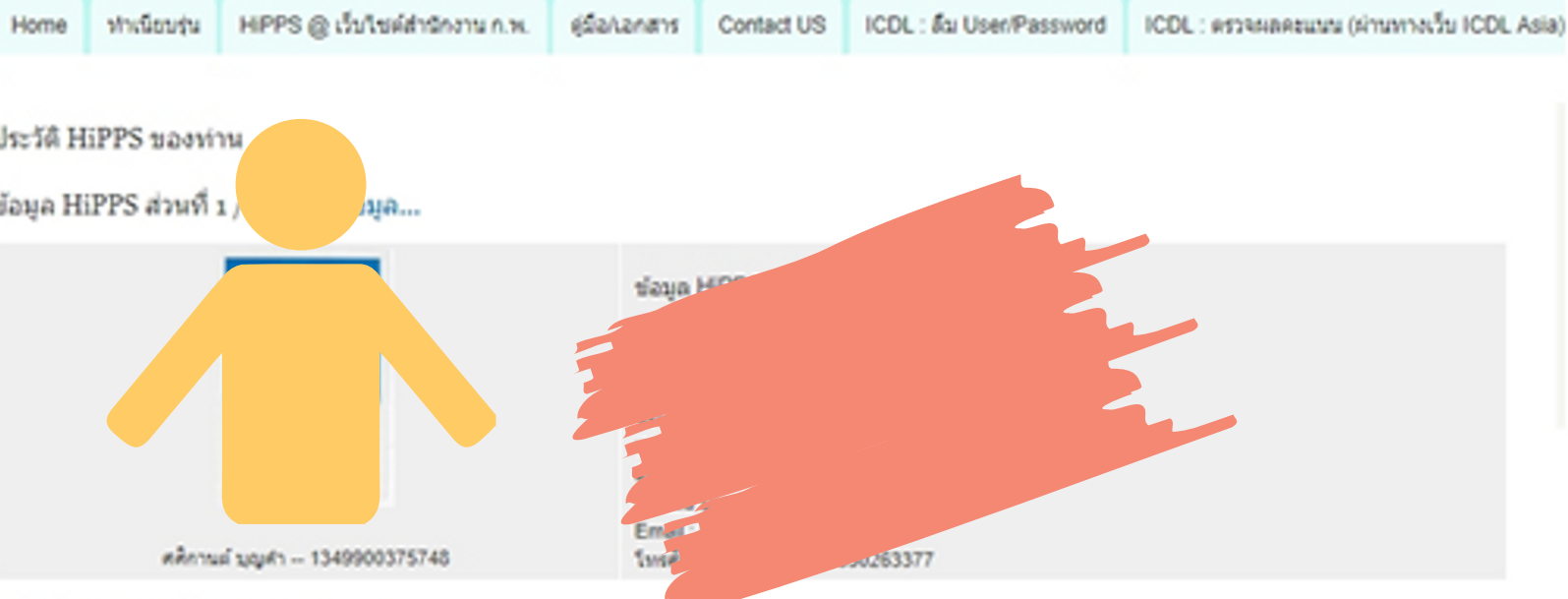

|           |                                                                                                    |           | Show           |
|-----------|----------------------------------------------------------------------------------------------------|-----------|----------------|
| TI        | te i                                                                                                | Status    | Operations     |
| + 25      | 58 # หรังเปลินการปัญญา กรณว์ธิการเครียมไฮโดรเจลจากแปรมันสำปรหลังเพื่อให้เป็นสารประเมทคัวใน<br>เมื่อ | Published | Edit<br>Remove |
| + 25      | 59 # เอกสารเขตพัฒนาเศรษฐกิจที่เศษขายแคน                                                             | Published | Edit<br>Remove |
| + 25      | 60 # Cassava Starch-based Hydrogel as a Superdisintegrant in Drug Tablets                           | Published | Edit<br>Remove |
| างกรรมการ | งสังคม                                                                                              |           |                |
| กิจกรรม   | กางสังคม                                                                                            |           |                |
| Add ne    | w node                                                                                              |           |                |
|           |                                                                                                    |           |                |
|           |                                                                                                    |           |                |

- คลิกที่ Add new node เพื่อเพิ่มรายละเอียดผลงานที่สำคัญ
- แก้ไขและเพิ่มข้อมูลที่เกี่ยวข้องกับผลงานวิชาการหรือผลงานเลื่อนระดับ
   ใส่ Keywords ที่เกี่ยวข้องกับลักษณะความเชี่ยวชาญ เช่น ค่าตอบแทน,
- payment เป็นต้น (Thai/Eng) ในช่องคำบรรยาย
- เพิ่มเติมข้อมูลรายละเอียดการทดสอบความรู้ทางภาษาหรือทักษะคอมพิวเตอร์
- เพิ่มรายละเอียดข้อมูลของท่านให้ครบถ้วนสมบูรณ์
- SAVE (บันทึก)

![](_page_5_Figure_7.jpeg)

![](_page_5_Picture_10.jpeg)

![](_page_6_Figure_0.jpeg)

# TALENT INVENTORY MANAGEMENT SYSTEM

# ระบบข้อมูลสารสนเทศ ของกำลังคนคุณภาพ

- ระบบจะค้นหาผู้ที่เชี่ยวชาญเฉพาะด้านนั้นๆ โดย เราจะใส่ Keywords ค้นหา เช่น สิ่งแวดล้อม
- ขึ้นรายชื่อผู้ที่มีข้อมูล Keywords มากที่สุดใน ประวัติส่วนตัว (matching)
- สำนักงาน ก.พ. จะนำข้อมูลมาเพื่อวิเคราะห์และ หาผู้เชี่ยวชาญเฉพาะด้านในระดับประเทศต่อไป

![](_page_7_Picture_0.jpeg)

## ระบบข้าราชการผู้มีผลสัมฤทธิ์สูง (HiPPS)

สำนักงาน ก.พ. ได้ทัฒนาระบบข้าราชการผู้มีผลสัมฤทธิ์สูง หรือ HiPPS ขึ้นเพื่อสร้างความพร้อมให้กับข้าราชการผู้มีผักยภาพสูงอย่างเป็นระบบ โดยเน้นที่การเรียนรู้ผ่านการปฏิบัติจริง (Workplace Learning) และเสริมด้วยกลไกการสับเปลี่ยนหมุนเวียนงาน การสอนงาน และการเรียนรู้ผ่านการฝึกอบรมเพื่อให้ข้าราชการกลุ่มดังกล่าวได้รับการพัฒนาอย่างเต็มศักยภาพ ส่งผลให้สามารถเติบโตเป็นข้าราชการระดับสูงได้อย่างมีคุณภาพในเวลาที่ เหมาะสม

![](_page_7_Picture_3.jpeg)

![](_page_7_Picture_4.jpeg)

| สมัครสมาชิก HiPPS                                                                                                    | อมัครอมาชิคใหม่<br>    |
|----------------------------------------------------------------------------------------------------|------------------------|
|                                                                                                    | การ Log in เข้าสู่ระบบ |
| Create new account Log in Request new password                                                                                                    | สีมรหัสต่าน            |
|                                                                                                    |                        |
| User name / Email / Password                                                                                                    |                        |
| - User Name ระบบจะไข้เลงบัตรประจำด้วประชาชน 13 หลัก<br>- Email งอให้ใช้อีเมลที่ละควกในการคิดค่อ                                                                                                    |                        |
| - Password ขอให้มีความยาวอย่างน้อย 6 ตัวอักษรขึ้นใปเพื่อความปลอดกัยในข้อมูลของท่าน                                                                                                    |                        |
| Username *                                                                                                    |                        |
| Spaces are allowed; punctuation is not allowed except for periods, hyphens, apostrophes, and underscores.                                                                                                    |                        |
| เลขนัดงประชาชน 13 หลัก                                                                                                    |                        |
| E-mail address *                                                                                                    |                        |
|                                                                                                    |                        |
| A valid e-mail address. All e-mails from the system will be sent to this address. The e-mail address is not made public and will only be used if you wish to receive a new password or wish to receive certain news or notifications by e-mail. |                        |
| Confirm e-mail address *                                                                                                    |                        |
|                                                                                                    |                        |
| Please re-type your e-mail address to confirm it is accurate.                                                                                                    |                        |

| มูลทั่วไป (โปรด update ให้เป็นปัจจุบันด้วยตนเอง) |
|--------------------------------------------------|
| ภาพการคงอยู่ในระบบ HiPPS *                       |
| ארתארו HiPPS V                                   |
|                                                  |
| lect a value - V                                 |
| หน้าชื่อ*<br>elect a value − ∨                   |
|                                                  |
|                                                  |
| •                                                |
|                                                  |
| Nickname *                                       |
| e(English)*                                      |
|                                                  |
| name(English)*                                   |
|                                                  |
| nowausa *<br>:lect a value - V                   |
| เดือน ปิ(ค.ศ.) เกิด *                            |
| bate                                             |
| .g., 5 July 2019                                 |
|                                                  |

#### $\bigcirc$ Reply $\bigotimes$ Reply all $\rightarrow$ Forward $\hat{\blacksquare}$ Delete $\square$ Set flag $\cdots$

HiPPS --req8c128594 -- 2019-07-05 09:34 -- Account details for 0 - 0 0 - 1234567891234 at HiPPS

![](_page_10_Picture_2.jpeg)

HiPPS ระบบฐานข้อมูล <noreply@hipps.ocsc.go.th> 9:34 AM

To:

23bd854f-req, Friday, 5 July 2019 - 9:34am 0 - 0 0 - 1234567891234,

Thank you for registering at HiPPS. You may now log in by clicking this link or copying and pasting it to your browser:

https://hipps.ocsc.go.th/member/user/reset/3788/1562294068/EqSfQsVRpuc6z4L1O\_IYq4bS4l2k9xKV88-IrjKH\_s

This link can only be used once to log in and will lead you to a page where you can set your password.

After setting your password, you will be able to log in at https://hipps.ocsc.go.th/member/user in the future using:

1234567891234 username: เลขบัตรประจำตัวประชาชน 13 หลัก (หรือที่ระบบมอบไว้ให้คุณเป็นการเฉพาะ)

password: Your password

![](_page_11_Picture_0.jpeg)

### Reset password

This is a one-time login for 1234567891234 and will expire on 6 July 2019 - 9:34am.

Click on this button to log in to the site and change your password.

This login can be used only once.

![](_page_11_Picture_5.jpeg)

อบังรอบาชิกไหม่ การ Log in เข้ารู่ระบบ อันรพัดท่าน You have just used your one-time login link. It is no longer necessary to use this link to log in. Please change your password.

#### 0 - 0 0 - 1234567891234

 $\bigcirc$ 

| Home       | ท่ำเนียบรุ่น | หลักสูตร HiPPS  | HIPPS @ เว็บไซต์ส่านักงาน ค.พ. | ยู่มือ/เอกสาร | Contact US | ICDL : ลิม User/Password | ICDL : ตรวลผลตะแมน (ผ่านทางเว็บ ICDL Asia) |  |
|------------|--------------|-----------------|--------------------------------|---------------|------------|--------------------------|--------------------------------------------|--|
| <b>O</b> 1 | he changes   | have been saved |                                |               |            |                          |                                            |  |

| 0 1234567891234                                                                                                    | User menu                                                  |
|----------------------------------------------------------------------------------------------------|------------------------------------------------------------|
| View Edit Track                                                                                                    | • สีอนุษร์เห็ญในการสี่งรู้รวมข                             |
| Account ประวัติสมาชิก HiPPS                                                                                                    | <u>My HiPPS Profile</u>                                    |
| User name / Email / Password                                                                                                    | <ul> <li>instituction HiPPS (strain)</li> </ul>            |
| - User Name ระบบระได้สงบัครประจำคัวประจายบ 13 หลัก<br>  Email งอได้ได้ดีเมตที่สะกวกใบการศึกค่อ<br>- Password งอได้บัคราบบรรออ่างบ้อย 6 คัวอักษรขึ้น ไปเพื่อครามปออกคือใบข้อมูลของท่าน | <ul> <li>Rudută HiPPS sarănina</li> <li>Log out</li> </ul> |
| Current password                                                                                                    |                                                            |
| Enter your current password to change the <i>E-mail address</i> or <i>Password</i> . Request new password.                                                                            |                                                            |

#### ท่านยังไม่ได้สร้างแพ้มประวัติ

<u>กรุณาสร้างแฟ้มประวัติสมาชิก HiPPS ของท่าน ....ที่นี่ ....</u>

หากอังไม่ได้สร้างแฟ้มประวัติ รายชื่อของท่านจะอังไม่ปรากฏในทำเนียบรุ่น

ท่านยังไม่ได้สร้างแพ้มประวัติ

กรุณาสร้างแฟ้มประวัติสมาชิก HiPPS ของท่าน ....ที่นี่ ....

#### User menu

- ข้อมูลสำคัญในการเข้าสู่ระบบ
- My HiPPS Profile
- พิมพ์ใบสมัคร HiPPS (อย่างข่อ)
- พิมพ์ประวัติ HiPPS ของตัวท่าน
- Log out

#### Create HiPPS-- ประวัติเพิ่มเติม

| ข้อมูลสำคัญเกี่ยวกับสุขภาพ/อนามัย                                                                                                    |   |
|----------------------------------------------------------------------------------------------------|---|
| โรลประจำกัง/ข้ออำกัสทางร่างกาย *                                                                                                    |   |
| test                                                                                                    |   |
|                                                                                                    |   |
|                                                                                                    | ~ |
|                                                                                                    | G |
| โปรดรริยุ โรดปรริสำคัร/สัสด์หละร่างกาย หรือ หากท่านสัยงการซึ่งสำนวงตราบอริตรกซ้าหรืบผู้ที่การ หากไม่มิใส้ระบุว่า "ไม่มิ" หรือไข่เอร็องหมายมิด "-" |   |
| ข้ออำกัดส้านอาหาร / แก้อาหารทีแตษ                                                                                                    |   |
|                                                                                                    |   |
|                                                                                                    |   |
|                                                                                                    |   |
|                                                                                                    |   |
|                                                                                                    |   |
|                                                                                                    |   |

#### User menu

- ນ້ວນູສສຳລັດເປັນຄາວເນົ້າຮູ່ວຽນນ
- My HiPPS Profile
- พิมพ์ในขมัดร HiPPS (ออ่างอ่อ)
- พิมพ์ประวัติ HiPPS ของดังท่าน
- Log out

| ดวามสามารถ / ดวามเซี่ยวชาญ                                                                                     |
|----------------------------------------------------------------------------------------------------|
| ครามชามารอันสษ                                                                                                 |
| มีความสามารถในการใช้เครื่องมือในการแสดงผลการวิเคราะห์ข้อมูลขนาดใหญ่ (Data Visualization) เช่น Tableau Power Bl |
|                                                                                                    |
|                                                                                                    |
|                                                                                                    |
|                                                                                                    |
| ความเช่ยวชาญลาดบท 1 *                                                                                          |
| and                                                                                                    |
| ระบุดวามเชี่ยวชาญลำดับที่ 1                                                                                    |
| วิเคราะห์ข้อมูลขนาดใหญ่ (Big Data Analytics)                                                                   |
| การมนที่แรง/รองรักกับวิ่ วิ                                                                                    |
| - None -                                                                                                    |
| apul × Q                                                                                                    |
| สารรับแขต์สารที่ความพิวเพาร์<br>                                                                               |
| ี่สารสนุญพุฒ เสพร/ <u>พอม</u> ุพ เพอร                                                                          |
|                                                                                                    |

.

| ความคิดเห็นต่อโครงก              | ıs (ไม่เกิน 1 หน้ากระดาษ A4 ต่อ 1 ข้อ) |  |  |
|----------------------------------|----------------------------------------|--|--|
| กวามกิดเที่บด่อโกรงการ (ไม่เกิบ  | 1 หน้ากระคาม A4 ต่อ 1 จ้อ)             |  |  |
| งั้อ 1 ความคาดหวังใบการเจ้าระเ   | บข้าราชการผู้มีผลลัมฤทธิ์สูง           |  |  |
| ข้อ 2 เข้าหมายใบชีวิดและการทำ    | עת                                     |  |  |
| ลวามคิดเท็บต่อไดวงการ            | Browse Upload                          |  |  |
| Files must be less than          | D MB.                                  |  |  |
| Allowed file types: <b>txt r</b> | f doe doex xls xlsx ppt pptx pdf.      |  |  |
|                                  |                                        |  |  |
|                                  |                                        |  |  |

| Revision information<br>New revision | Revision log message                                                                                            |  |  |  |
|--------------------------------------|----------------------------------------------------------------------------------------------------|--|--|--|
|                                      |                                                                                                    |  |  |  |
|                                      | Provide an evaluation of the changes you are making. This will help other authors understand your motivations.  |  |  |  |
|                                      | Provide an explanation of the changes you are making. This will help other authors understand your motivations. |  |  |  |
| Save                                 |                                                                                                    |  |  |  |